## Installation and Assembly

22.6 +0,35

(.89)

Ensure careful handling during installation and operation.

107 +0,6

113.7 (4.48)

(4.21)

# **Supply Voltage**

The supply voltage is daisy-chained from the supply port (terminal 1) to the sensor port (terminal 2), i.e., the supply voltage must match that of the sensor. Positive voltage must be between 9 V and 36 V.

 $\square$  Connect the inputs V+ and  $\perp$  to terminal 1 with a voltage supply. Maximum cable length 3 m.

MICRO-EPSILON recommends using an optional available power supply unit PS2020.

# Cable Termination at Interface

Ensure correct cable termination for an RS485 bus or RS422 bus! IF2035-EtherCAT works as a master for both interfaces; internally, a 120 ohm terminating resistor has already been permanently incorporated. The IF2035-EtherCAT should be at the bus start.

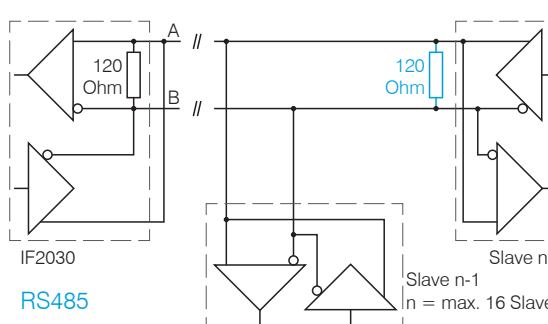

Slave n = max. 16 Slaves

|        | 120<br>Ohm | RX+//-    | 120<br>Ohm |       |
|--------|------------|-----------|------------|-------|
| $\sum$ | 120<br>Ohm | TX - // - | 120<br>Ohm |       |
| 2030   | ·          |           |            | Slave |
| S42    | 2          |           |            |       |

+ - -

24V 3.3A 24-28V 💶

PULS

230 VAC

V- 1 H1 H2

A 8 3+ 5- 1

### **Connection Options**

Sensor/ Cable Controller

| ACC5703  | PC>      |
|----------|----------|
| //000/00 | 001      |
| DT6120   | <u> </u> |
| INC5701  | PC×      |

# MSC7602 MSC7602 Connector kit

the PCx/8-M12 cable.

### Standard Cabling

unused.

# Pin assignment

Millimeter (Inches)

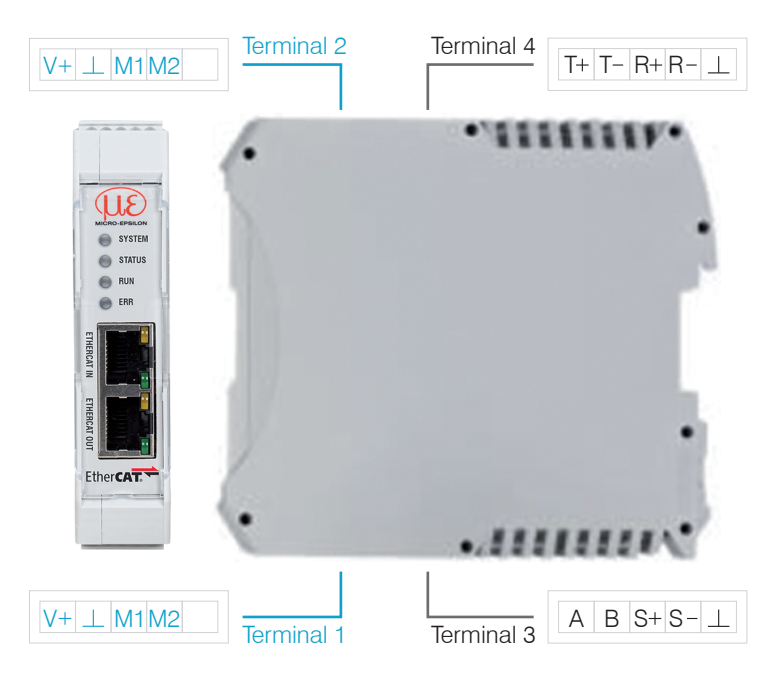

| Terminal 2 |                                |  |  |  |
|------------|--------------------------------|--|--|--|
| V+         | Supply voltage <sup>2</sup>    |  |  |  |
| $\perp$    | Ground for supply voltage      |  |  |  |
| M1         | Multifunction input 1          |  |  |  |
| M2         | Multifunction input 2          |  |  |  |
| Termina    | al 1 connections daisy-chained |  |  |  |

±0,4 30)

000.00

| Terminal 1                           |                           |  |  |  |
|--------------------------------------|---------------------------|--|--|--|
| V+                                   | Supply voltage            |  |  |  |
|                                      | Ground for supply voltage |  |  |  |
| M1                                   | Multifunction input 1     |  |  |  |
| M2                                   | Multifunction input 2     |  |  |  |
| Terminal 2 connections daisy-chained |                           |  |  |  |

1) Internally connected to supply ground

| Tern       | Terminal 4                                 |  |  |  |  |
|------------|--------------------------------------------|--|--|--|--|
| T+         | RS422 Tx+                                  |  |  |  |  |
| <b>T</b> - | RS422 Tx-                                  |  |  |  |  |
| R+         | RS422 Rx+                                  |  |  |  |  |
| R-         | RS422 Rx-                                  |  |  |  |  |
|            | Ground 1 e.g., for RS422 shield connection |  |  |  |  |

| Term | ninal 3                                    |
|------|--------------------------------------------|
| A    | RS485 A                                    |
| В    | RS485 B                                    |
| S+   | Synchronization output +                   |
| S-   | Synchronization output -                   |
|      | Ground 1 e.g., for RS485 shield connection |
|      |                                            |

2) If the distance between IF2035-EtherCAT and the sensor/controller is long, a separate supply for the sensor/controller may be advisable.

# **IO-Controller**

participants.

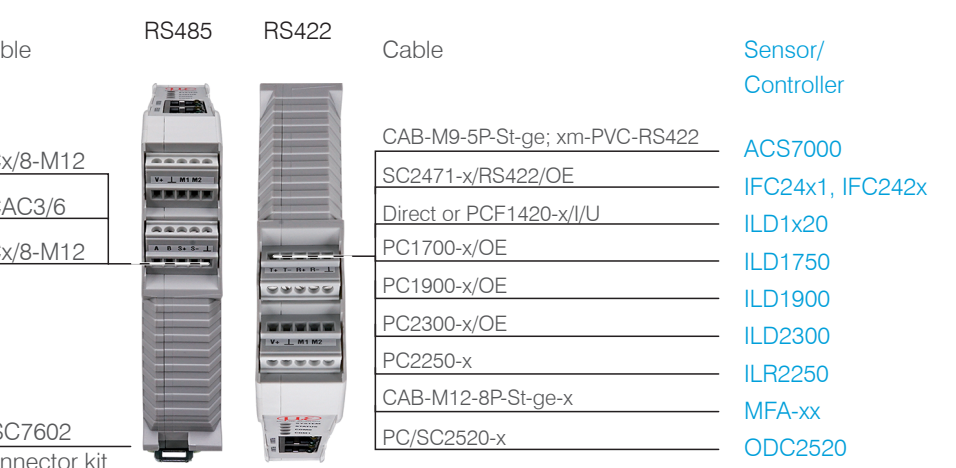

The maximum cable length between IF2035-EtherCAT and sensor/controller is 10 m. With the ACC5703 and INC5701 sensors, sensor supply is only possible via the IF2035-EtherCAT because of

During cabling, channel 0 of the IO controller is connected to the input port of the first IO device (slave device). The output port of the first slave device is connected to the input port of the next slave device, etc. The output port of the last slave device and channel 1 of the master device remain

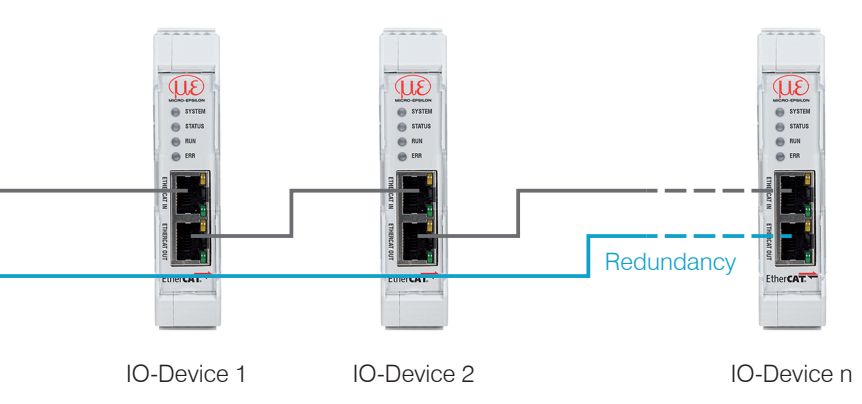

You achieve greater failsafe network performance if you implement an additional redundant connection (MRP = Media Redundancy Protocol) between the output port of the last slave device and channel 1 of the IO controller. IF2035-EtherCAT can participate in an MRP ring as a client; however, it cannot manage the ring. To achieve ring functionality, all participants must be configured as ring

> MICRO-EPSILON MESSTECHNIK GmbH & Co. KG Königbacher Str. 15 • 94496 Ortenburg e-mail info@micro-epsilon.com www.micro-epsilon.com Your local contact: www.micro-epsilon.com/contact/worldwide/

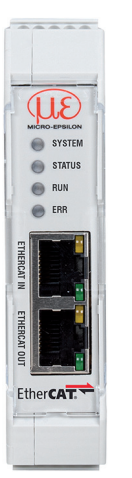

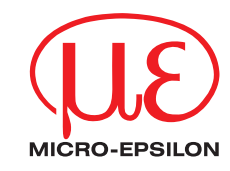

Assembly Instructions IF2035 EtherCAT

## Intended Use

The IF2035-EtherCAT interface module is designed for use in industrial and laboratory applications. It is used to convert the internal MICRO-EPSILON sensor protocol (RS485, RS422) to EtherCAT.

The interface module must only be operated within the limits specified in the technical data. The interface module must be used in such a way that no persons are endangered or machines and other material goods are damaged in the event of malfunction or total failure of the sensor/controller. Take additional precautions for safety and damage prevention in case of safety-related applications.

## Warnings

Connect the power supply and the display/output device according to the safety regulations for electrical equipment.

- > Risk of injury
- > Damage to or destruction of the interface module
- The supply voltage must not exceed the specified limits.
- > Damage to or destruction of the interface module

Avoid shocks and impacts to the interface module.

> Damage to or destruction of the interface module

# **Proper Environment**

Protection class: IP 20 Operating temperature: 0 ... +50 °C Storage temperature: -20 ... +70 °C Humidity: 5 - 95 % (non-condensing) Ambient pressure: Atmospheric pressure

UK CA

CE

### **Quick Guide**

# **Configuring the Sensor Interface**

Only sensors (controllers) that support the ME sensor protocol can be connected via RS485/RS422. Micro-Epsilon recommends selecting the corresponding sensor interface via the web interface of the sensor (controller).

### **Baudrate**

There is no automatic baud rate matching between IF2035-EtherCAT and the connected sensor (controller). MICRO-EPSILON recommends selecting the corresponding baud rate via the web interface of the sensor (controller).

### **Data format**

All configuration parameters and data are transmitted in Little Endian format.

Sensors/controllers with RS485: cyclical data are transmitted via the fieldbus without change, i.e., as a binary block as described and supplied by the sensor.

Sensors/controllers with RS422: the cyclic data is decoded, i.e. a 4th byte is added to the 3 bytes and then transmitted.

# EtherCAT Configuration with the Beckhoff TwinCAT© Manager

As EtherCAT master on the PC, e.g. the TCXAEShell software from Beckhoff can be used.

This section requires that

- the TwinCAT XAE Shell software is installed on your PC,
- a sensor is connected to the PC via LAN,
- no TwinCAT project has been created.

The device description file (EtherCAT® slave information) IF2035 EtherCAT.xml is available online at https://www.micro-epsilon.de/download/software.

- Copy the device description file to the directory C:\TwinCAT\3.1\Config\lo\EtherCAT before the measuring device can be configured via EtherCAT®.
- Delete any existing older files.

EtherCAT®-Slave information files are XML files, which specify the characteristics of the Slave device for the EtherCAT® Master and contain information on the supported communication objects

Start the TwinCAT XAE Shell program.

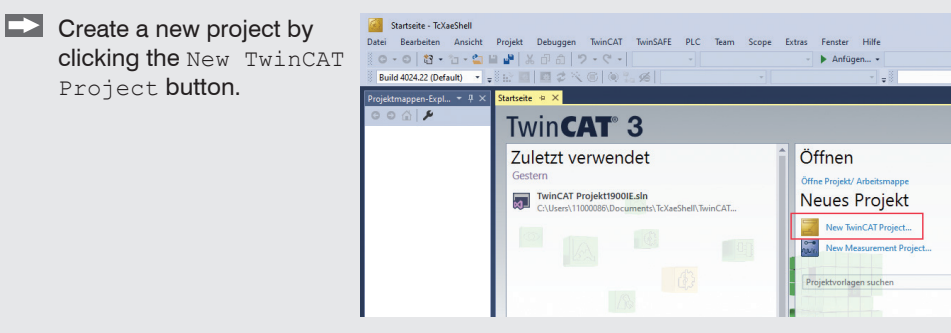

Assign a name for the project and choose a suitable location.

Confirm with OK.

then Scan.

Confirm with OK.

**Confirm with** OK.

Explorer window.

with Yes.

slaves).

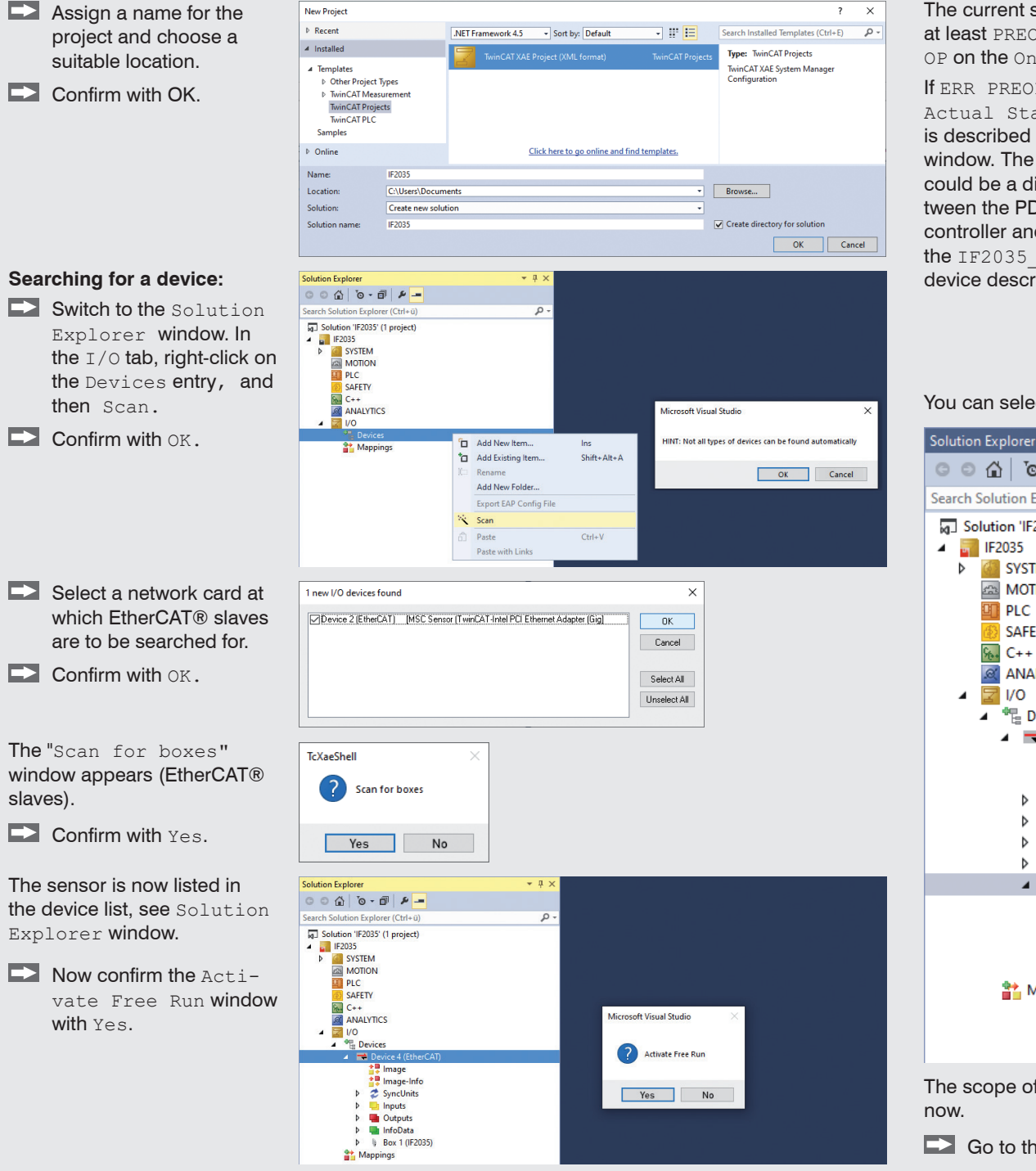

Go to the TwinCAT menu and select the Restart TwinCAT (Config Mode) entry. The configuration is now complete. In SAFEOP and OP status, the selected measurement values are transferred as process data.

| status should be       |
|------------------------|
| OP, SAFEOP or          |
| nline <b>page.</b>     |
| OP is displayed in     |
| tate, <b>the cause</b> |
| d in the message       |
| e cause of the error   |
| discrepancy be-        |
| DO mapping in the      |
| nd the settings in     |
| EtherCAT.xml           |
| ription file.          |
|                        |

. . . .

| Solution Explorer 👻 🖣             | IF2035 -₽ ×                                  |         |
|-----------------------------------|----------------------------------------------|---------|
| C C G   O - D   P -               | General Adapter EtherCAT Online CoE - Online |         |
| Search Solution Explorer (Ctrl+ü) | •                                            |         |
| Solution 'IF2035' (1 project)     | No Addr Name State                           | CRC     |
| IF2035                            | 🕴 1 1001 Box 1 (IF2035) OP                   | 0       |
| SYSTEM                            |                                              |         |
| MOTION                            |                                              |         |
| PLC                               |                                              |         |
| 5 SAFETY                          |                                              |         |
| 96+ C++                           |                                              |         |
| ANALYTICS                         |                                              |         |
| ▲ 🔤 V0                            |                                              |         |
| ▲ ™g Devices                      |                                              |         |
| Device 4 (EtherCAT)               | • • • • • • • • • • • • • • • • • • •        |         |
| image                             |                                              |         |
| Sanal laite                       | Actual State: OP Counter Cyclic              | Que     |
| V Z Syncomics                     | Init Pre-Op Safe-Op Op Send Frames 63299     | + 676   |
| P inputs                          | Clear CBC Clear Frames Frames / sec 499      | + 19    |
| b InfoData                        | Lost Frames 0                                | + 0     |
| A In Box 1 (JE2035)               | Tx/Rx Errors 0                               | / 0     |
| Sensor Data 16 Byte TxPDOMap      | 4                                            |         |
| WcState                           |                                              |         |
| InfoData                          | Number Box Name Address Type                 | In Size |
| Mappings                          | Address lype                                 | 11 3120 |
|                                   | U Box I (IF2035) 1001 IF2035                 | 10.0    |

You can select other data in the Process Data tab.

| ution Explorer 🛛 🔻 🕂 🗙                                                                                                    | IF2035 + ×                                                                                                    |
|----------------------------------------------------------------------------------------------------|----------------------------------------------------------------------------------------------------|
| ◎ Ĝ   <sup>•</sup> o - ē   <b>⊁</b> <mark></mark>                                                                                                    | General EtherCAT DC Process Data Startup CoE - Online Online                                                                                                    |
| rch Solution Explorer (Ctrl+ü) 🔎 🗸                                                                                                    | Sync Manager: PDO List:                                                                                                    |
| Solution Explore (currer)         Solution 'IF2035' (1 project)         IF2035         Image         MOTION         Image         C++         Image         Image | Sync Manager:       PDO List:         SM       Size       Type       Flags         0       1024       MbxOut       Dx1A00       8.0       Cyclic De         1       1024       MbxIn       Dx1A00       8.0       Cyclic De         2       0       Outputs       Dx1A10       16.0       Sensor D         3       24       Inputs       Dx1A11       32.0       OV2 Sen         0x1A12       64.0       OV4 Sen       Dx1A13       128.0       OV8 Sen         0x1A11       0x1A10       Dx1A11       Excluded by 0x1A10       Dx1A11       Dx1A11       Cx1A10         0x1A11       (excluded by 0x1A10)       Index       Size       Offs       0.0         0x1A12       (excluded by 0x1A10)       Dx1A11       0.0       0.0       0.0       0.0         0x1A13       (excluded by 0x1A10)       Tredefined PDO Assignment: (non Vir 1A20)       Predefined PDO Assignment: (non Vir 1A20       Predefined PDO Assignment: (non Vir 1A20 |
| Box 1 (IF2035)                                                                                                    | PDO Configuration Sync Unit Assignment                                                                                                    |
| P Users Cyclic Debug Header Sensor Data 16 Byte TypDOMan                                                                                                    |                                                                                                    |
| <ul> <li>WcState</li> </ul>                                                                                                    | N 0 1                                                                                                    |
| InfoData                                                                                                    | Name Online                                                                                                    |
| Mappings                                                                                                    | ♥ Timestamp 20315666                                                                                                    |
|                                                                                                    | 1 Last Error 0x10002600                                                                                                    |
|                                                                                                    | Sensor Data[0] 00 00 00 00 00 00 00 00 00 00 00 00 0                                                                                                    |
|                                                                                                    | WcState 0                                                                                                    |

The scope of the provided process data and the assignment of the SyncManager may be viewed

| Solution Explorer                                                                                                    | тļх | IF2035 +¤ × |     |            |       |      |       | -     |
|----------------------------------------------------------------------------------------------------|-----|-------------|-----|------------|-------|------|-------|-------|
| C C G 0 - 0 4 -                                                                                                    |     | Name        | [X] | Online     | Туре  | Size | >Addr | ln/Οι |
| Search Solution Explorer (Ctrl+ü)                                                                                                    | - م | 🕫 Timestamp |     | 20404666   | UDINT | 4.0  | 39.0  | Input |
| Solution 'IF2035' (1 project)     Solution 'IF2035' (1 project)     IF2035     SVSTEM     MOTION     PLC     SAFETY     C++     ANALYTICS     VO     PC     Devices     Povice 4 (EtherCAT)     Image     Image-Info     P    Image-Info     P    Inputs     P    Outputs     P    Inputs     P    Inputs     P    InfoData     Image     Cyclic Debug Header |     | Last Error  |     | 0x10002600 | UDINT | 4.0  | 43.0  | Input |
| Sensor Data 16 Byte TxPDOMap                                                                                                    |     |             |     |            |       |      |       |       |

You can find more information about the sensor in the operating instructions. They are available online at:

www.micro-epsilon.de/download/manuals/man--IF2035-EtherCAT--en.pdf

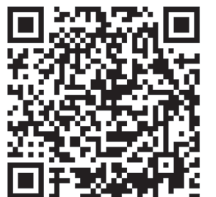